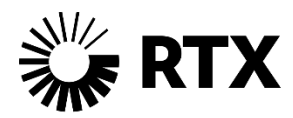

# Supplier Ariba Navigation Guide

Use the following Table of contents to troubleshoot common issues navigating Collins Ariba

### Table of Contents

| How to Check who the Account Administrator is | 3 |
|-----------------------------------------------|---|
| Transferring the Administrator Role           | 4 |
| Ariba Customer Support – Admin Update Request | 7 |
| Creating Roles in Ariba (Administrator)1      | 1 |
| Completing the Customer Requested Questions1  | 6 |

#### HOW TO CHECK WHO THE ACCOUNT ADMINISTRATOR IS

- Login to your Ariba account (<u>http://supplier.ariba.com/</u>)
   Click on initials in the upper right then on contact administrator to see who your admin is

|                                             | , ??? (SH)                                                 |
|---------------------------------------------|------------------------------------------------------------|
|                                             | Shill Hill<br>hills@rockwellcollins.com                    |
| market leaders in quality, service, and cos | My Account                                                 |
|                                             | Link User IDs                                              |
|                                             | Contact Administrator                                      |
|                                             | Rockwell Collins-Test 5ANID: AN01419846946Standard account |
| Event Type                                  | Company Profile                                            |
| RFP                                         | Settings >                                                 |
| RFP                                         | Logout                                                     |

#### TRANSFERRING THE ADMINISTRATOR ROLE

(Use case: If the current administrator is still current with the company and has access to Ariba)

- 1. Login to your Ariba account (<u>http://supplier.ariba.com/</u>)
- 2. Click on your initials in the upper right and then on setting and finally users

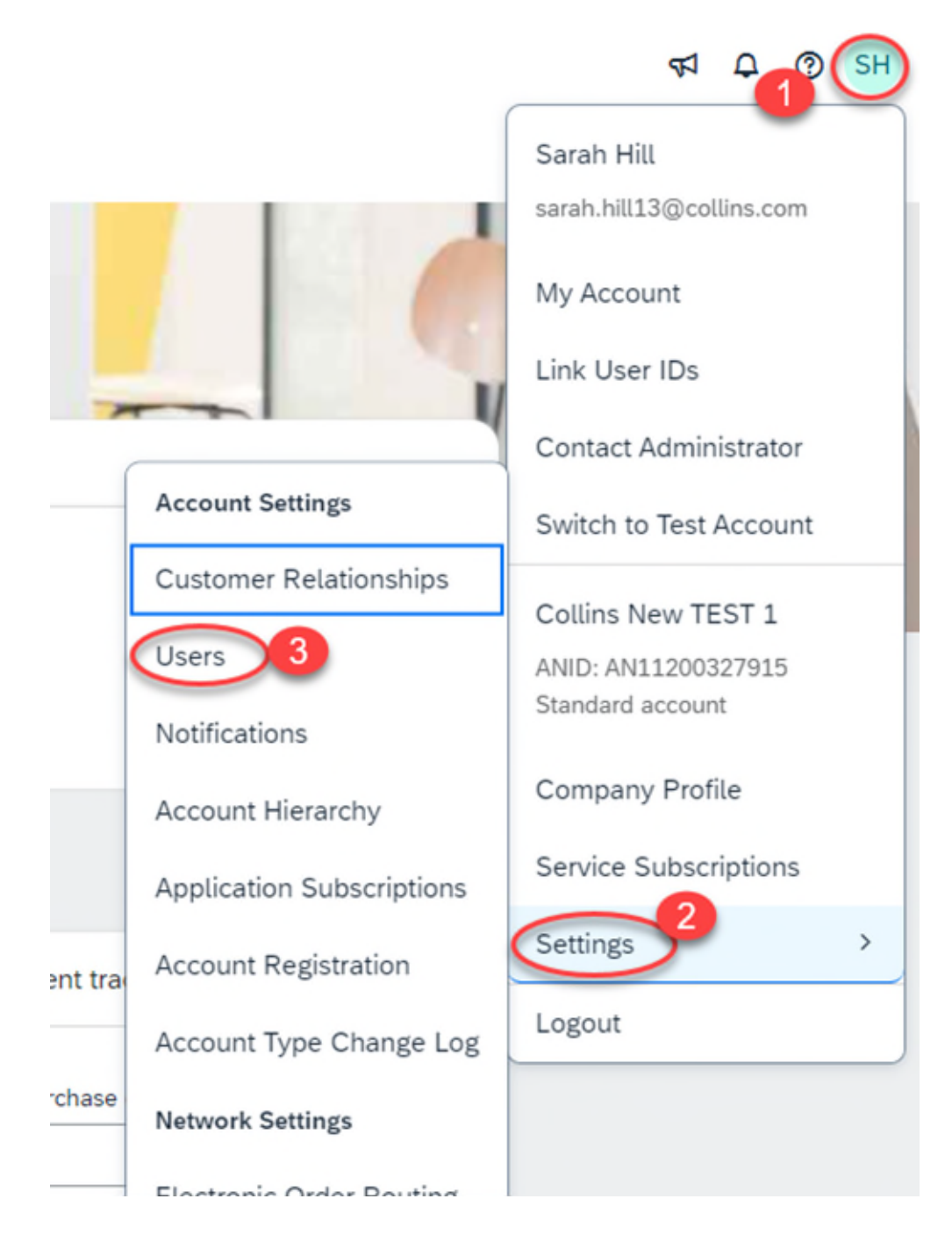

3. Go to manage users, if the user has not been approved approve them (you will see Manage Unapproved Users in your list of headers). Go to that tab, Check the box next to the username and click approve. Then check yes on the pop up.

| Customer Relationships User                   | Notifications             | Account Hierarchy           | Application Subscriptions               | Account Registration    | Account Type Change L      |
|-----------------------------------------------|---------------------------|-----------------------------|-----------------------------------------|-------------------------|----------------------------|
| Manage Roles Manage Us                        | ers Manage Un             | approved Users              | lanage User Authentication              | More                    |                            |
| Approve users created from Sourcing migration | n. Once the users are app | roved, you can manage the u | sers in Manage Users and assign additio | nal roles to the users. |                            |
|                                               |                           |                             |                                         |                         |                            |
| Username †                                    | Er                        | nail Address                | First Name                              | Last Name               | Role Assigned              |
| sarah.hill14@collins.com                      | sa                        | rah.hill@collins.com        | Sarah                                   | Hill                    | Proposals and Contracts Ac |
| L Approve 3 De                                | ete                       |                             |                                         |                         |                            |
|                                               |                           |                             |                                         |                         |                            |
|                                               |                           |                             |                                         |                         |                            |
|                                               |                           |                             |                                         |                         |                            |
| _                                             | _                         | _                           |                                         |                         |                            |
|                                               |                           |                             |                                         |                         |                            |
| APPROV                                        | E USER                    |                             |                                         |                         |                            |
| Are you                                       | ertain vou w              | ant to approv               | e the user(s)?                          |                         |                            |
| ,                                             | ,,                        |                             |                                         |                         |                            |
|                                               |                           |                             |                                         |                         |                            |
|                                               |                           |                             |                                         |                         |                            |
|                                               | Ye                        | es                          | No                                      |                         |                            |
|                                               | <u>Ye</u>                 | es                          | No                                      |                         |                            |

4. Go to Manage users and then to actions next to the user you want to make the admin. Click Make Administrator

|            | 1                                                                                             |                                                                                          |                              |                         | · ·                                                |                                                                                             |                                 |                                       |                             |                             |   |
|------------|-----------------------------------------------------------------------------------------------|------------------------------------------------------------------------------------------|------------------------------|-------------------------|----------------------------------------------------|---------------------------------------------------------------------------------------------|---------------------------------|---------------------------------------|-----------------------------|-----------------------------|---|
| Manag      | e Roles Manage User                                                                           | 1 ge User Authe                                                                          | entication                   | Revoked Users           | More                                               |                                                                                             |                                 |                                       |                             |                             |   |
|            |                                                                                               |                                                                                          |                              |                         |                                                    |                                                                                             |                                 |                                       |                             |                             |   |
| Users (    | 2)                                                                                            |                                                                                          |                              |                         |                                                    |                                                                                             |                                 |                                       |                             |                             |   |
| Enable     | e assignment of orders to user                                                                | s with limited access to SAP                                                             | P Business Netwo             | ork. 🛈                  |                                                    |                                                                                             |                                 |                                       |                             |                             |   |
| Filter     |                                                                                               |                                                                                          |                              |                         |                                                    |                                                                                             |                                 |                                       |                             |                             |   |
| Users (You | u can only search on one att                                                                  | ribute at a time)                                                                        |                              |                         |                                                    |                                                                                             |                                 |                                       |                             |                             |   |
| Username   | e 🗸 Enter username                                                                            | ,                                                                                        |                              | +                       |                                                    |                                                                                             |                                 |                                       |                             |                             |   |
| Annh       |                                                                                               |                                                                                          |                              |                         |                                                    |                                                                                             |                                 |                                       |                             |                             |   |
|            |                                                                                               |                                                                                          |                              |                         |                                                    |                                                                                             |                                 |                                       | +                           | □ =                         |   |
|            | Username                                                                                      | Email Address                                                                            | First Name                   | Last Name               | SAP Business Network Discovery Contact             | Role Assigned                                                                               | Authorization Profiles Assigned | Customer Assigned                     | +<br>AN Acces               | Actions                     |   |
|            | y Reset<br>Username<br>sarah.hili13@collins.com                                               | Email Address<br>sarah.hll@collins.com                                                   | First Name<br>Sarah          | Last Name<br>Hill       | SAP Business Network Discovery Contact<br>No       | Role Assigned<br>MARKETPLACE_SUPPLIER_MASTERACCOUNT.+7                                      | Authorization Profiles Assigned | Customer Assigned All(0)              | +<br>AN Acces<br>Yes        | Actions                     |   |
|            | y Rosot<br>Usemame<br>sarah.hil13@collins.com<br>sarah.hil14@collins.com                      | Email Address<br>sarah hil@collins.com<br>sarah.hil@collins.com                          | First Name<br>Sarah<br>Sarah | Last Name<br>HIL<br>HIL | SAP Business Network Discovery Contact<br>No       | Role Assigned<br>MARKETPLACE_SUPPLIER_MASTERACCOUNT, +7<br>Proposals and Contracts Access   | Authorization Profiles Assigned | Customer Assigned<br>All(0)<br>All(0) | +<br>AN Acces<br>Yes<br>Yes | Actions                     | 2 |
|            | y reset<br>Usename<br>sarah.htt1@collins.com<br>sarah.htt1@collins.com<br>Add to Contact List | Email Address<br>sarah hil@collins.com<br>sarah hil@collins.com<br>Remove from Contact L | First Name<br>Sarah<br>Sarah | Last Name<br>HE<br>HE   | SAP Business Network Discovery Contact<br>No<br>No | Role Assigned<br>MARKETPLACE, SUPPLIER, MASTERACCOUNT, +7<br>Proposals and Contracts Access | Authorization Profiles Assigned | Customer Assigned<br>All(0)<br>All(0) | +<br>AN Accer<br>Ves<br>Ves | Actions •<br>Edit<br>Delete | 2 |

5. Check the box next to the Assign a role and click assign and then okay on the next warning pop up about transferring Admin rights to the new users and hit okay. The admin role will be transferred to the new user.

| Assign a R            | ole                                                                                      |                                                                          | Assign    |
|-----------------------|------------------------------------------------------------------------------------------|--------------------------------------------------------------------------|-----------|
| Select a new role for | r your account.                                                                          |                                                                          |           |
|                       | Name                                                                                     | Description                                                              |           |
|                       | Proposals and Contracts Access                                                           | Access Proposals and Contracts                                           |           |
| Ŭ                     |                                                                                          |                                                                          | Assign    |
|                       |                                                                                          |                                                                          |           |
| Assign a Ne           | l⊋<br>w Administrator                                                                    |                                                                          | OK Cancel |
| WARNING: Yo           | u are about to transfer your administrator role to Sarah Hill. After you assign the admi | inistrator role to another user, you will be logged out of your account. |           |
|                       |                                                                                          |                                                                          | OK Cancel |

#### **ARIBA CUSTOMER SUPPORT – ADMIN UPDATE REQUEST**

(use case: if the current administrator has left the company)

- 1. Browse to Ariba (supplier.ariba.com) and login
- 2. Click on the 1 in the upper right next to your initials

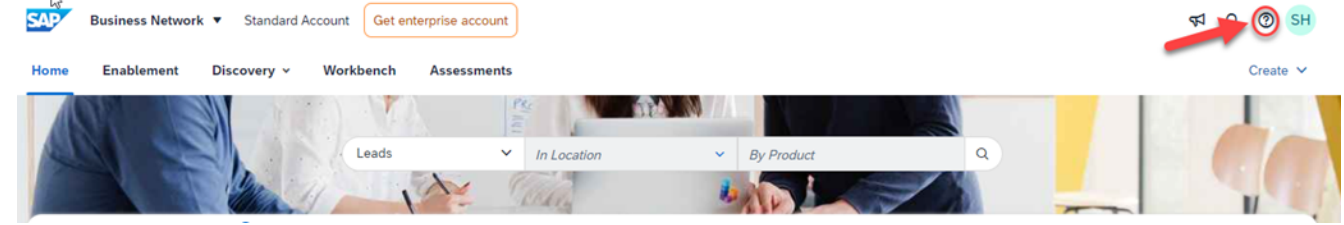

3. Click support under the Help Topics Banner

| Help Topics                   | × |
|-------------------------------|---|
| Search Help Topics            | ¢ |
| Support                       | 兌 |
| Documentation                 | R |
| Cal What's new in Standard ac |   |

4. Click contact us when the window opens

| SAP  | Help Center Home                                                                                           |                                                                       |                                                                                                    |   |     |   | 8 |
|------|----------------------------------------------------------------------------------------------------|-----------------------------------------------------------------------|----------------------------------------------------------------------------------------------------|---|-----|---|---|
| Home | Learning Contact us                                                                                        |                                                                       |                                                                                                    |   |     |   |   |
|      |                                                                                                    |                                                                       | How can we help you?                                                                                                    |   |     |   |   |
|      |                                                                                                    | Search knowle                                                         | dge base articles, documentation, and tutorials                                                                                                    | ٩ |     |   |   |
|      |                                                                                                    |                                                                       | Try "cancel order", "email notifications", "user authorization"                                                                                                    | _ |     |   |   |
|      | Topics we recommer                                                                                         | nd for you                                                            |                                                                                                    |   |     |   |   |
|      | How do I access a sou<br>Question. How do I acce<br>different ways: By regist<br>(log into your account at | rcing event?<br>ess a sourcing ev<br>tering via the invit<br>nd click | ant? Answer. You can access a sourcing event to which you have been invited in two<br>ation email that the buyer sends By going to the Ariba Proposals & Questionnaires page |   | FAQ | > |   |
|      | Event participation View                                                                                   | homepage RFQ                                                          | Standard accounts                                                                                                    |   |     |   |   |

5. Type in "**change admin**" and then hit enter. This will bring up #3 at the bottom of the screen and here click yes if you are changing the admin.

| Help Center Contact us                                                                                                    |                             | 8 |
|----------------------------------------------------------------------------------------------------|-----------------------------|---|
| Home Learning Contact us                                                                                                    |                             |   |
| 1. Start here to find your answer.                                                                                                    |                             |   |
| change admin                                                                                                    | × Q                         |   |
| 2. Browse below for our AI-based recommendations*                                                                                                    |                             |   |
| How do I change a user?s role in the SAP Ariba API Developer Portal?<br>Question How do I change a user?s role in the SAP Ariba API Developer Portal?? Answer A user with Organization Admin rights can<br>set the roles for other users in their organization.? Follow these steps: Login to the SAP Ariba API D | FAQ<br>Apr 2, 2022          |   |
| How do I change an email message template?<br>I would like to update the template of an email sent to my users from SAP Fieldglass Sign into your SAP Fieldglass account Click<br>Admin Configuration (Gear icon in the top right) > Email Message Template Locate and open the templ                             | FAQ<br>Oct 20, 2022         |   |
| Information for new Supplier Administrators<br>I am a new supplier administrator user and want to learn how to set up and manage our SAP Fieldglass supplier account What do I<br>need to know as a supplier administrator? Are there supplier administrator references? Supplier Administrator Guid              | FAQ<br>Oct 20, 2022         |   |
| How to change password policy<br>I need to review the password policy for my company I need to change the password requirements for my company Buyer and<br>supplier administrators can update the policy: Sign into your account Click Admin configuration (gear icon in the to                                  | FAQ<br>Oct 20, 2022         |   |
| Why is my report blank?<br>When I run a report I get data, but when others run it, it is blank Show Data For is set to My Own and the Run as User is set to<br>Administrator, Fieldglass. Since the admin will not have any items created or assigned to them the report is bl                                    | Support Note<br>Oct 6, 2022 |   |
| *Powered by SAP Incident Solution Matching                                                                                                    |                             |   |
| 3. Choose from the options below to continue.<br>Do you need to reassign the account administrator?                                                                                                    |                             |   |
|                                                                                                    |                             |   |

6. This will cause 2 more questions to appear, answer no to both if your admin is not with your company and if you don't have access to their email, then click 'Create a Case' on the bottom right, if you don't see it scroll down.

| Home Learning Contact us Administrator, Fieldglass. Since the admin will not have any items created or assigned to them the report is bl                                                                                                    |  |
|----------------------------------------------------------------------------------------------------|--|
| *Powered by SAP Incident Solution Matching                                                                                                    |  |
| 3. Choose from the options below to continue.                                                                                                    |  |
| Do you need to reassign the account administrator?                                                                                                    |  |
| Yes No Don't know                                                                                                    |  |
| Is your current administrator still with your company?                                                                                                    |  |
| Yes Don't know                                                                                                    |  |
| Do you have access to retrieve emails sent to the listed administrator's email?                                                                                                    |  |
| Yes Don't know the email<br>Contact support to have the administrator information changed. You will be required to provide the following:                                                                                                    |  |
| <ul> <li>ANID (Ariba Network Identification) number of your supplier account</li> <li>Previous administrator's full name</li> <li>Previous administrator's email address</li> <li>Name and email of a sub-user (if the account has sub-users)</li> </ul> |  |
| Account security is important to SAP. Please be patient while our teams take the necessary steps to respond responsibly to your request.                                                                                                    |  |
|                                                                                                    |  |
|                                                                                                    |  |
|                                                                                                    |  |
|                                                                                                    |  |
|                                                                                                    |  |

7. The following screen will appear, please complete all starred sections, and follow prompts/directions to submit a 'case' for Ariba Support to contact/assist you directly.

| Help Center Co                                         | ontact us                                                                                     | 8                                                                                                 |
|--------------------------------------------------------|-----------------------------------------------------------------------------------------------|---------------------------------------------------------------------------------------------------|
| Home Learning Co                                       | ontact us                                                                                     |                                                                                                   |
|                                                        |                                                                                               | Recommendations*                                                                                  |
| Requested language of sup                              | port: English Change?                                                                         | Search Q                                                                                          |
| Note: If agents are unavaila<br>a translation service. | ble to support in the language you've chosen, support will be provided with the assistance of | ⑦ How do I change a user?s role in the SAP Ariba API<br>Developer Portal?                         |
| . Tell us what you need                                | help with.                                                                                    | ⑦ How do I change an email message template?                                                      |
| Subject: *                                             | change admin                                                                                  | ③ Information for new Supplier Administrators                                                     |
| Full description:*                                     | Affected items, expected results, etc.                                                        | ⑦ How to change password policy                                                                   |
|                                                        | 3000 characters remaining                                                                     | Why is my report blank?                                                                           |
| Attachment:                                            |                                                                                               | ⑦ How to change supplier company contact person                                                   |
| Issue type:*                                           | ✓                                                                                             | When editing the ShortName of a catalog item in Catalog<br>Manager, why are my changes not saved? |
| PO/Invoice Number:                                     |                                                                                               | ⑦ How to update SOW template rules                                                                |
| Top Reco                                               | mmendations:                                                                                  | Why user is not able to access SM Admin page?                                                     |
| (?) How                                                | do I change a user?s role in the SAP Ariba API Developer Portal?                              | ⑦ How can I enable CIG in Ariba?                                                                  |
| (?) How                                                | do I change an email message template?                                                        | ⑦ OpenAPI : Why do we receive 403 error: Access Denied.<br>Please contact your Organization admin |
| . How does this impact                                 | your normal business processes?                                                               | Catalog Too Large status for catalog upload                                                       |
| Business Impact:*                                      | v                                                                                             | ② Error: Define error message for Security ID, in case of mismatch                                |
| s. Please review your co                               | mact mormation for correctness.                                                               | ⑦ OpenAPI: How to add my own API to the developer                                                 |
|                                                        |                                                                                               | One last step                                                                                     |

#### **CREATING ROLES IN ARIBA (ADMINISTRATOR)**

(Use case: allows other users to see and edit the supplier profile)

- 1. Login to your Ariba account (http://supplier.ariba.com/)
- 2. Click on your initials in the upper right and then on setting and finally users

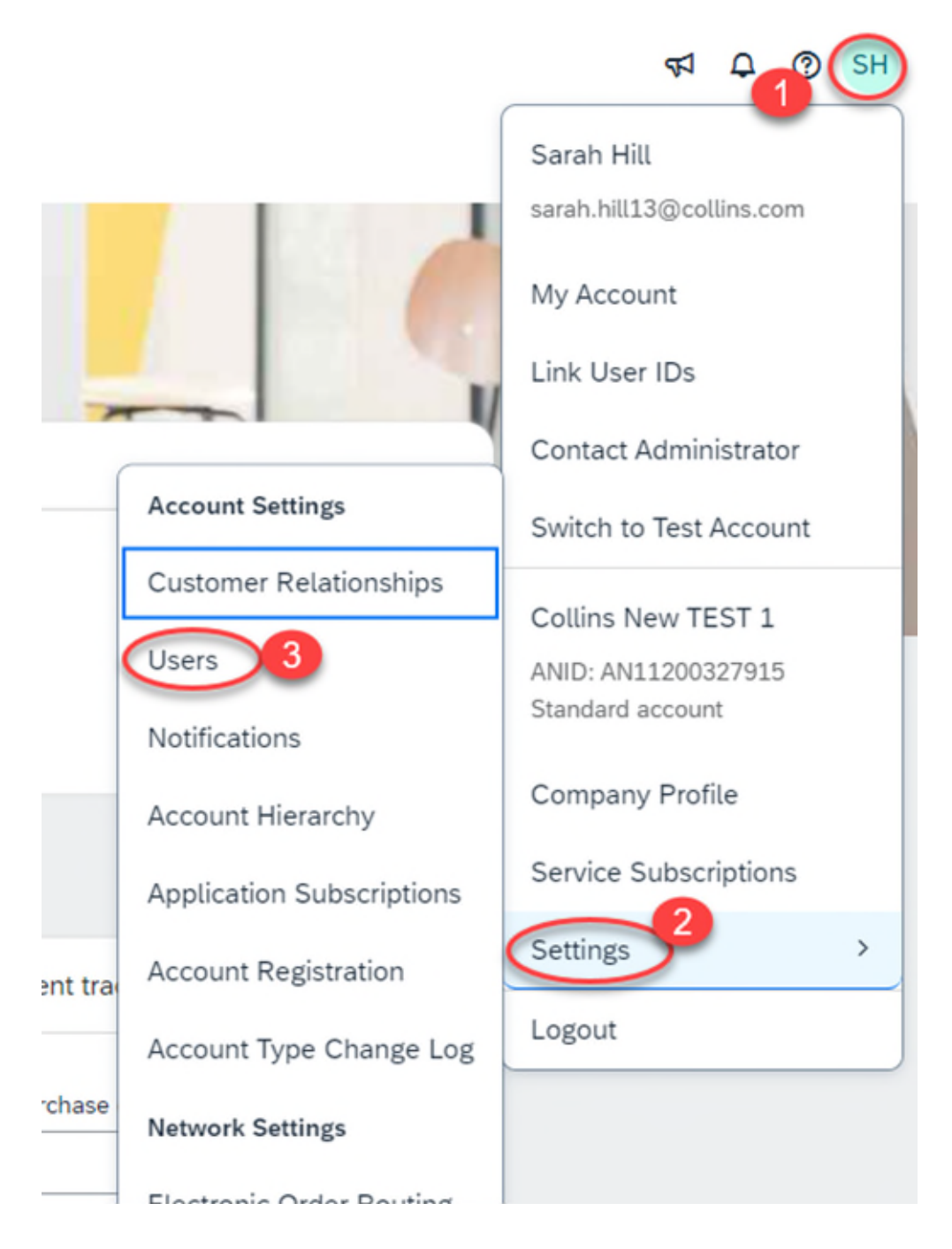

3. If the user has not been approved approve them first you will see Manage Unapproved Users in your list of headers. Go to that tab, Check the box next to the username and click approve. Then check yes on the pop up. Otherwise skip to #4

| customer Retationships         | Users                                                                                                    | Notifications       | Account Hierarchy            | Application Subscriptions               | Account Registration    | Account Type Chang     |
|--------------------------------|----------------------------------------------------------------------------------------------------|---------------------|------------------------------|-----------------------------------------|-------------------------|------------------------|
| Manage Roles N                 | Aanage Users                                                                                                    | Manage Un           | approved Users               | Aanage User Authentication              | More+                   |                        |
| pprove users created from Sour | rcing migration. Onc                                                                                                    | e the users are app | roved, you can manage the us | sers in Manage Users and assign additio | nal roles to the users. |                        |
| _                              |                                                                                                    |                     |                              |                                         |                         |                        |
| Username 1                     |                                                                                                    | Er                  | mail Address                 | First Name                              | Last Name               | Role Assigned          |
| sarah.hill14@c                 | collins.com                                                                                                    | sa                  | arah.hill@collins.com        | Sarah                                   | Hill                    | Proposals and Contract |
| L Approve 3                    | Delete                                                                                                    |                     |                              |                                         |                         |                        |
|                                |                                                                                                    |                     |                              |                                         |                         |                        |
|                                |                                                                                                    |                     |                              |                                         |                         |                        |
|                                |                                                                                                    |                     |                              |                                         |                         |                        |
|                                |                                                                                                    |                     |                              |                                         |                         |                        |
|                                |                                                                                                    |                     |                              |                                         |                         |                        |
|                                |                                                                                                    |                     |                              |                                         |                         |                        |
|                                |                                                                                                    |                     |                              |                                         |                         |                        |
| _                              |                                                                                                    |                     |                              |                                         |                         |                        |
|                                |                                                                                                    |                     |                              |                                         |                         |                        |
|                                |                                                                                                    |                     |                              |                                         |                         |                        |
| AF                             | PROVE                                                                                                    | USER                |                              |                                         | 1                       |                        |
| AF                             | PPROVE                                                                                                    | USER                |                              |                                         | 1                       |                        |
| AF<br>Ar                       | PPROVE                                                                                                    | USER<br>rtain you   | want to appr                 | ove the user(s)?                        | 1                       |                        |
| AF<br>Ar                       | PPROVE                                                                                                    | USER<br>rtain you   | want to appr                 | ove the user(s)?                        | 1                       |                        |
| AF<br>Ar                       | PPROVE                                                                                                    | USER<br>rtain you   | want to appr                 | ove the user(s)?                        | 1                       |                        |
| AF<br>Ar                       | PPROVE                                                                                                    | USER<br>rtain you   | want to appr                 | ove the user(s)?                        |                         |                        |
| <b>AF</b><br>Ar                | PPROVE                                                                                                    | USER<br>rtain you   | want to appr                 | ove the user(s)?                        |                         |                        |
| <b>AF</b><br>Ar                | PPROVE                                                                                                    | USER<br>rtain you   | want to appr                 | ove the user(s)?                        |                         |                        |
| AF<br>Ar                       | PPROVE of the second second se | USER<br>rtain you   | want to appr                 | ove the user(s)?                        |                         |                        |

4. In Manage roles click the + on the lower right above to add a new role5. Type in a name for the new role (To edit the profile you will need company information). Description is optional.

#### Create Role

Indicates a required field

#### New Role Information

|              | Update Company Profile Information (Optional) |
|--------------|-----------------------------------------------|
|              | opeare company rione momanen (opnoned)        |
| Description: |                                               |

#### Permissions

ach role must have at least one permission.

Ipgrade your SAP Business Network, standard account to an enterprise account to enable all permissions.

|              | Permission                                    | Description                                                                                                    |
|--------------|-----------------------------------------------|----------------------------------------------------------------------------------------------------|
|              | Access Proposals and Contracts                | View your organization's Ariba Sourcing events and Ariba Contract Management contra<br>Contracts properties. Individual users must be approved by Ariba Sourcing buyers befo |
|              | Account Hierarchy<br>Administration           | Manage your accounts to link and sign on to a child account                                                                                                    |
|              | Catalog Management                            | Set up and manage catalog-related activities                                                                                                    |
|              | Child Account Access                          | Sign on to access a child account                                                                                                    |
| $\checkmark$ | Company Information                           | Review and update company profile information                                                                                                    |
|              | Contact Administration                        | Maintain information for account contact personnel                                                                                                    |
|              | Create postings on Ariba<br>Discovery         | Create postings on Ariba Discovery                                                                                                    |
|              | ID Registration Access                        | Register unique identifiers, like email domains                                                                                                    |
|              | Payment Profile                               | Configure your payment profile                                                                                                    |
|              | Premium Membership and<br>Services Management | Manage your premium service subscriptions                                                                                                    |
|              | Respond to postings on Ariba<br>Discovery     | Respond to postings on Ariba Discovery                                                                                                    |

#### 6. Scroll down and then hit the pull to add a user

| cXML Configuration             | Configure account for cXML transactions |                        |           |               |          |
|--------------------------------|-----------------------------------------|------------------------|-----------|---------------|----------|
| Assign Users (0)               |                                         |                        |           |               |          |
| ou can add users to this role. |                                         |                        |           |               | (+)      |
| Username †                     | Email Address                           | First Name             | Last Name | Role Assigned | <u> </u> |
|                                |                                         | No users assigned yet. |           |               |          |
|                                |                                         |                        |           | Save          | Cancel   |

## 7. In the popup you can hit the carrot next to username to search by different criteria. Then hit the + to add the user's info

| Users (You ca           | n only sear                | h on one category at a time) |   |     |
|-------------------------|----------------------------|------------------------------|---|-----|
| Username                | Er                         | iter username                |   | +   |
| Username<br>Email Addre | ss                         | eset                         |   |     |
| First or Last           | Name                       |                              |   |     |
| $\sim$                  |                            |                              |   |     |
| Users (You car          | only search                | on one category at a time)   |   | ~   |
| Username                | <ul> <li>✓ sara</li> </ul> | ah.hill14                    |   | (+) |
|                         |                            |                              |   |     |
| Search                  | Re                         | set                          | · |     |

8. Hit search then put a check next to the user's name and hit Add and save

#### Search and Add Users

|                        | +                                       |
|------------------------|-----------------------------------------|
|                        |                                         |
|                        |                                         |
| Email Address          | Role Assigned                           |
| sarah.hill@collins.com | Proposals and Contracts Ac              |
|                        | Email Address<br>sarah.hill@collins.com |

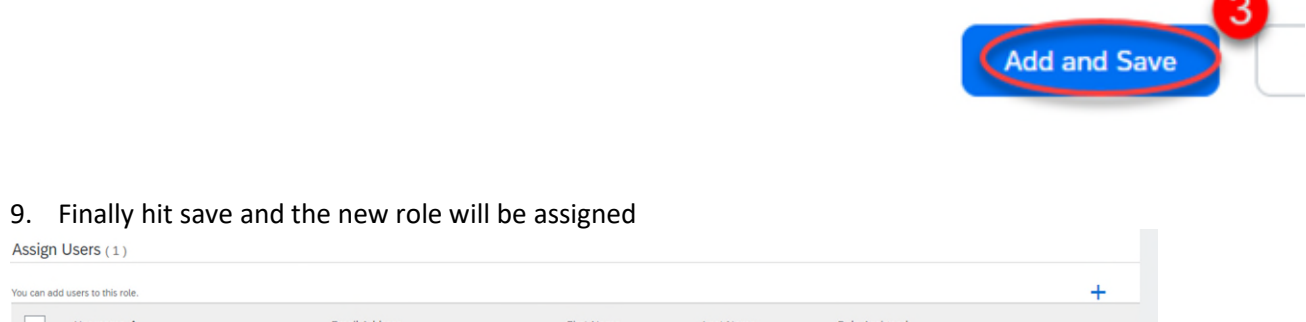

| You can add | users to this role.      |                        |            |           |                                | +      |
|-------------|--------------------------|------------------------|------------|-----------|--------------------------------|--------|
|             | Username 1               | Email Address          | First Name | Last Name | Role Assigned                  |        |
|             | sarah.hill14@collins.com | sarah.hill@collins.com | Sarah      | Hill      | Proposals and Contracts Access |        |
| Ren         | nove                     |                        |            |           |                                |        |
|             |                          |                        |            |           | Save                           | Cancel |

#### **COMPLETING THE CUSTOMER REQUESTED QUESTIONS**

(Use case: Can only be done once a user is the administrator)

- 1. Login to your Ariba account (supplier.ariba.com).
  - **Note:** If you are having password issues, click the "Forgot Username or Password" link.
- 2. Click on your initials in the circle in the upper right, then on company profile Note: If you don't see "Company Profile" or are unable to follow the steps below click on "Contact Administrator" to see who your admin is and contact them to make the required updates

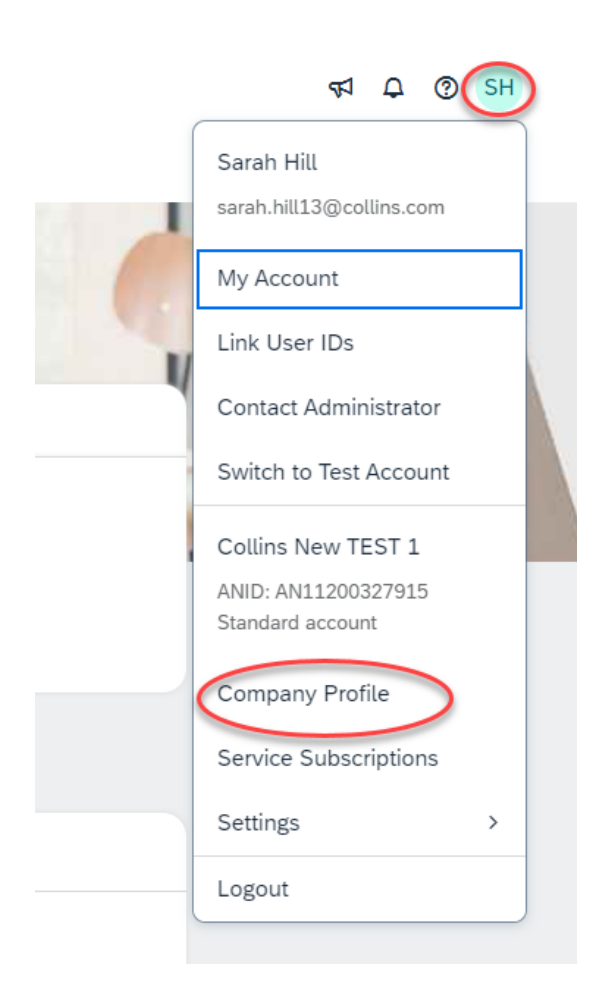

3. Click on Business information

|                  |                                                                  | 9        |                    |                                  |                    |
|------------------|------------------------------------------------------------------|----------|--------------------|----------------------------------|--------------------|
|                  |                                                                  |          |                    | Rockwell C                       |                    |
|                  | R                                                                | c        |                    | test<br>Employees<br>10          |                    |
|                  |                                                                  | 0        |                    | Business Type<br>-               |                    |
|                  | Soverview                                                        |          |                    | Supplier Legal Fc<br>Corporation |                    |
|                  | Certifications<br>Sustainability R                               | atings   |                    | Product and Se<br>Categories     |                    |
| C                | <ul> <li>Additional Addres</li> <li>Business Informat</li> </ul> | ses      |                    | Aerospace cockpit in             |                    |
|                  | E Contacts                                                       |          |                    | Credentials                      |                    |
|                  | 信 Additional Docum                                               | ents     |                    | Certifications                   |                    |
| Click on Custome | er Requested                                                     |          |                    | 01-1-4                           |                    |
| Additional Info  | ormation                                                         |          |                    |                                  |                    |
| Additional Addre | sses Business                                                    | Contacts | Certifications (1) | Customer Requested               | Additional Documen |

5. Click on Collins Aerospace and a popup profile questionnaire will appear (this may take 10-15 seconds). You may also click the "Save as Draft" button if you want to save your work and complete it at a different time.

- Review and complete all of the questions.
- Click the "Save as Draft" button to ensure your answers are saved properly.
- There is a 30-minute inactivity timeout in Ariba. Please make sure to "Save as Draft" often!
- Finally, click the "Submit" button

**Financial Information** 

**Note:** If you are a supplier who needs to be on-site to carry out services, please select "Onsite Service Provider/Contractor" for question 2.23 Applicable Business Type.

| ddi           | tional Informatio                                                                                                    | n                                                                                        |                                                            |                                                                 |
|---------------|----------------------------------------------------------------------------------------------------|------------------------------------------------------------------------------------------|------------------------------------------------------------|-----------------------------------------------------------------|
| Add           | ditional Addresses                                                                                                    | Business                                                                                 | Contacts                                                   | Certifications                                                  |
| * In          | dicates a required field                                                                                                    |                                                                                          |                                                            |                                                                 |
| Sour          | cing Customer List                                                                                                    |                                                                                          |                                                            |                                                                 |
| Cu            | ustomer                                                                                                    |                                                                                          |                                                            |                                                                 |
| C             | ollins Aerospace                                                                                                    |                                                                                          |                                                            |                                                                 |
| C<br>*T<br>Ye | t A Test 2 w Connect I Jira _ C<br>Collins Aerospace Requested F<br>Indicates a required field<br>our customer has specifically requested that<br>formation, click Submit. You can click Save<br>ustomer. | ontract Workspac Y Home Profile you complete the following p as Draft to save any values | ofile information. After you<br>you may have edited withou | complete the requested profile<br>t sending the changes to your |
| Custor        | Changes you make below may be subject to                                                                                                    | approval before they are accept                                                          | ed.                                                        |                                                                 |
| icom (        | Question                                                                                                    |                                                                                          |                                                            |                                                                 |
|               | ▼ 1 Instructions for Supplier                                                                                                    |                                                                                          |                                                            | *                                                               |

6. If you're still having difficulties registering or answering the questionnaire, you may contact the Collins Ariba team by calling the helpdesk number for the supplier portal listed <u>here</u> for your respective country.

You may also reach out to the SAP Ariba Support website available <u>here</u>, then click on the Question Mark to open Help Center. You may contact the Ariba Support team by clicking "Support" at the bottom of the Help Center.